# Leitfaden zum Arbeitsschutzportal von ArcelorMittal Hamburg

Anmeldung als Firmenvertreter mit Kenncode und Passwort unter:

| ArcelorMittal Hamburg GmbH Arbeitsschutzportal - Pages - Windows Internet | Explorer                                                                                                    |                                           |
|---------------------------------------------------------------------------|----------------------------------------------------------------------------------------------------|-------------------------------------------|
| 🕽 💭 🔹 📥 http://arbeitsschutzportal.arcelormittalhamburg.de/               | • * <sub>7</sub> ×                                                                                                    | 🚰 iped 1 kaufen 🖉 🖉                       |
| Vatei Bearbeiten Ansicht Favoriten Extras ?                               |                                                                                                    |                                           |
| 🎓 Favoriten 🛛 🎪 🎱 BG-Metall 🕋 Corporate Health & Safety 🔊 GESTIS 🛛        | 💽 GutWin 🐣 Interanet Hamburg 🔀 LEO 🤗 Online Translation 🐣 REX & Alert 🐣 SaRA 🔮 SIFA COMMUNITY 🎽 umwelt-online 🧋 Verlag Technik & Informa 👔                                                                                                    | Links anpassen 🏾 🌮 Vorgeschlagene Sites 🝷 |
| 🙁 • 🐣 ArcelorMittal Hamburg 🛛 🖓 ipad 1 kaufen - Google-Su 👌 Al            | bo-Service - Hamburger                                                                                                    | 🔝 🌧 🔹 Seite 🔹 Sicherheit 👻 Extras 👻 🔞 🛪   |
| Arcelor/Mittal                                                            | Herzlich willkommen! Die Sicherheit bei allen Arbeiten auf unserem Gelande hat für uns höchste Priorität! Dieses Portal bietet Them und die Möglichkeit, nach der Sicherheitsunterweisung einen Sicherheitspäß für den Zugang zu unserem Gelande zu erwerben.  Anmeldung zur Sicherheitsunterweisung: Kenncode AMMELDEM Anmeldung myPortal (Info-Bereich und Datenverwaltung): |                                           |
|                                                                           | Kenncode 0815                                                                                                    |                                           |
|                                                                           | Passwort Anmelden Passwort vergessen?                                                                                                    |                                           |
|                                                                           | 😵 Lokales Intranet   Geschützter Modu                                                                                                    | s Inaktiv 🦸 🐐 💐 140% 💌                    |

# http://arbeitsschutzportal.arcelormittal.hamburg/

Anmeldung als Mitarbeiter zur Unterweisung

| ArcelorMittal Hamburg GmbH Arbeitsschutzportal - Pages - Windows Internet Explo | rer                                                                                                    |                                           |                        |
|---------------------------------------------------------------------------------|----------------------------------------------------------------------------------------------------|-------------------------------------------|------------------------|
| 🚱 🔵 🔹 http://arbeitsschutzportal.arcelormittalhamburg.de/                       |                                                                                                    | 🔹 🍫 🗙 🚰 iped 1 kouten                     | • م                    |
| Datei Bearbeiten Ansicht Favoriten Extras ?                                     |                                                                                                    |                                           |                        |
| 🙀 Favoriten 🛛 🤹 🕒 BG-Metall 🗢 Corporate Health & Safety 🔊 GESTIS 🔳 Gu           | tWin 🐣 Intranet Hamburg 👺 LEO 🤗 Online Translation 🐣 REX & Alert 🐣 SaRA 🔮 SIFA COMMUNITY 🌌 umwelt-online 🧋 Verlag Techni                                                                                                    | k & Informa 👔 Links anpassen 🏾 🥙 Vorgesci | hlagene Sites • *      |
| 88 • ArcelorMittal Hamburg X 👌 ipad 1 kaufen - Google-Su a Abo-Se               | vice - Hamburger                                                                                                    | 💁 🕶 🔂 👻 🖙 🦛 🕶 Seite 🕶 Siche               | nheit 🔹 Extras 👻 🔞 👻 🦷 |
| ArcelorMittal                                                                   | Herzlich willkommen!<br>Die Sicherheit bei allen Arbeiten auf unserem Gelande hat für uns höchste Priorität! Dieses Portal bietet<br>Ihnen Zugiff auf alle notwendigen Informationen zu diesem Thema und die Möglichkeit, nach der<br>Sicherheitsunterweisung einen Sicherheitspaß für den Zugang zu unserem Gelände zu erwerber.<br>Anmeldung zur Sicherheitsunterweisung:<br>Kenncode 0815<br>AmelDEM<br>Anmeldung myPortal (Info-Bereich und Datenverwaltung): |                                           |                        |
|                                                                                 | Accession 1                                                                                                    |                                           |                        |
|                                                                                 | Nemicode                                                                                                    |                                           |                        |
|                                                                                 | Passwort                                                                                                    |                                           |                        |
|                                                                                 | ANMELDEN PASSWORT VERGESSEN?                                                                                                    |                                           |                        |
|                                                                                 | 😪 Lokales Intranet                                                                                                    | Geschützter Modus: Inaktiv                | -<br>-                 |

## Verwaltungsfunktionen

### Ihre Firmendaten

| ArcelorMittal Hamburg GmbH Arbeitsschutzportal - MyProfile - Windows Intern | et Explorer                                                       | A CONTRACTOR OF THE OWNER OF THE OWNER OWNER OF THE OWNER OWNER OWNER OWNER OWNER OWNER OWNER OWNER OWNER OWNER OWNER OWNER OWNER OWNER OWNER OWNER OWNER OWNER OWNER OWNER OWNER OWNER OWNER OWNER OWNER OWNER OWNER OWNER OWNER OWNER OWNER OWNER OWNER OWNE OWNER OWNER OWNER OWNER OWNER OWNER OWNER OWNER OWNER OWNER OWNER OWNER OWNER OWNER OWNER OWNER OWNER OWNER OWNER OWNER OWNE |                                               |                                     | 5 X        |
|-----------------------------------------------------------------------------|-------------------------------------------------------------------|----------------------------------------------------------------------------------------------------|-----------------------------------------------|-------------------------------------|------------|
| 🚱 🔵 🔹 http://arbeitsschutzportal.arcelormittalhamburg.de/my.portal/r        | wy_pearlike                                                       |                                                                                                    | - +7 🗙 🛂                                      | iped 1 kauten                       | <i>р</i> • |
| Datei Bearbeiten Ansicht Favoriten Extras ?                                 |                                                                   |                                                                                                    |                                               |                                     |            |
| 🙀 Favoriten 🛛 🎪 🌑 BG-Metall 🗢 Corporate Health & Safety 😰 GESTIS 🖪          | 🛿 GutWin 🦟 Intranet Hamburg 👺 LEO 🧼 Online Translation 🐣 REX & Al | lert 🐣 SaRA 🔮 SIFA COMMUNETY 🌌 unwelt-                                                                                                    | online 🤘 Verlag Technik & Informa 👩 Links     | anpassen 🏾 🖉 Vorgeschlagene Sites 🔹 |            |
| 😸 • 🖛 ArcelorMittal Hamburg X 🔮 ipad 1 kaufen - Google-Su 👌 Ab              | o-Service - Hamburger                                             |                                                                                                    | 🔓 • 🔯 • 🖾                                     | 🗰 🕈 Seite 🕈 Sicherheit 🕈 Extras     | • @• "     |
| A<br>A                                                                      |                                                                   | ļ                                                                                                    | <u>Firma</u> : Testfirma<br>▶ Profil          | ABMELDEN                            |            |
| ArcelorMittal                                                               |                                                                   |                                                                                                    |                                               |                                     |            |
|                                                                             |                                                                   | hre Nachrichten 🗡 Ihre Mitarbeiter                                                                                                    | innen 🗡 Ihre Subkontraktoren                  |                                     |            |
| ?                                                                           | Ihre Firmendaten: Testfirma                                       |                                                                                                    |                                               |                                     |            |
|                                                                             | Für Ihre Firma sind folgende Daten hinterlegt.                    |                                                                                                    |                                               |                                     |            |
|                                                                             | Name Testfirma                                                    |                                                                                                    |                                               |                                     |            |
|                                                                             | Kenncode 0815                                                     |                                                                                                    |                                               |                                     |            |
|                                                                             | Adresse                                                           |                                                                                                    |                                               |                                     |            |
|                                                                             | Telefon                                                           |                                                                                                    |                                               |                                     |            |
|                                                                             | Fax                                                               |                                                                                                    |                                               |                                     |            |
|                                                                             | E-Mail-Adresse sven.boegner@arcelormittal.com                     | 1                                                                                                    |                                               |                                     |            |
|                                                                             | BEARBETTEN PASSWORT ÄNDERN                                        |                                                                                                    |                                               |                                     |            |
|                                                                             |                                                                   |                                                                                                    |                                               |                                     |            |
|                                                                             |                                                                   |                                                                                                    |                                               |                                     |            |
|                                                                             |                                                                   |                                                                                                    |                                               |                                     |            |
|                                                                             |                                                                   |                                                                                                    |                                               |                                     |            |
|                                                                             |                                                                   |                                                                                                    |                                               |                                     |            |
|                                                                             |                                                                   |                                                                                                    |                                               |                                     |            |
|                                                                             |                                                                   |                                                                                                    |                                               |                                     |            |
|                                                                             |                                                                   |                                                                                                    |                                               |                                     |            |
|                                                                             |                                                                   |                                                                                                    |                                               |                                     |            |
|                                                                             |                                                                   |                                                                                                    | S Lokales Intranet I Geschützter Modus Ioa    | div 🙃 💌 🗮 1                         | 40% •      |
|                                                                             |                                                                   |                                                                                                    | · someres provenes   descriptiser moduls: the | 19                                  | 10.00      |

### Mitarbeiter verwalten

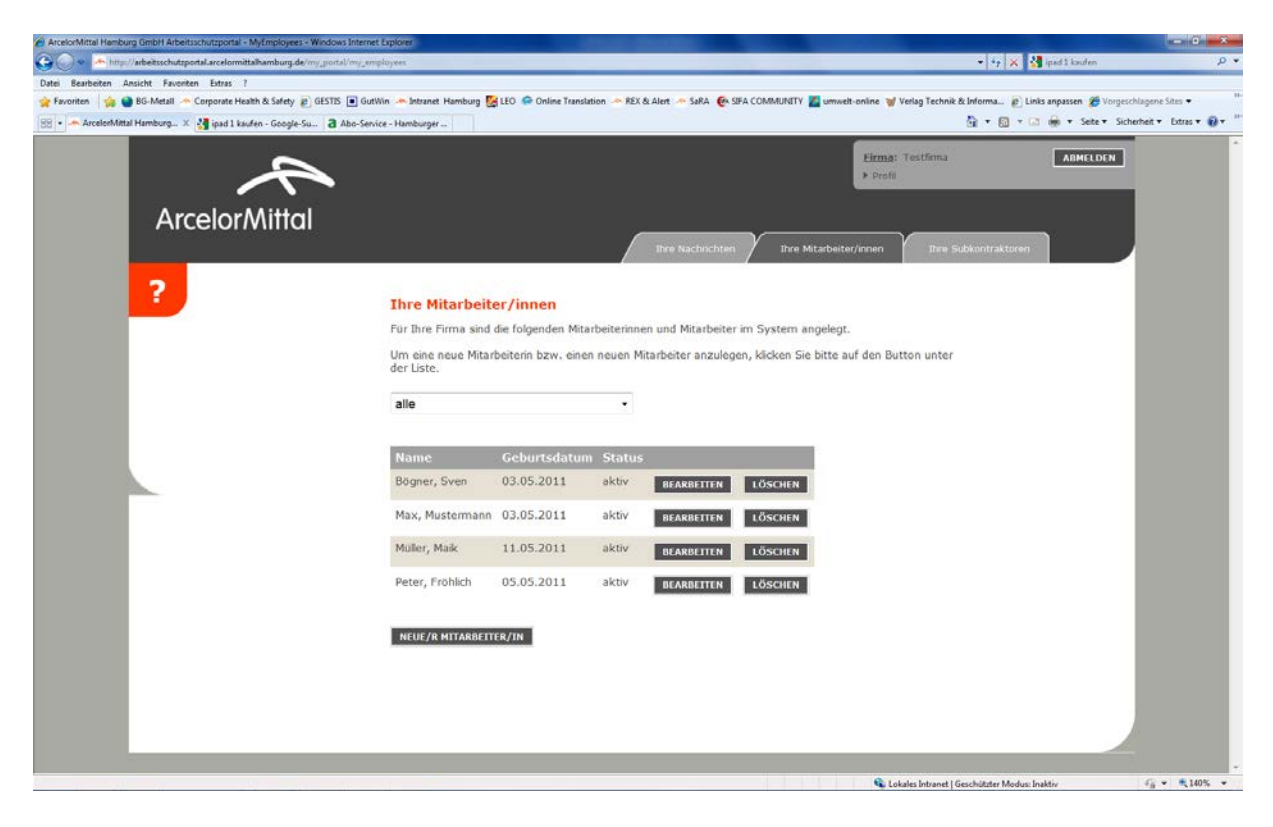

# Verwaltung von Subkontraktoren

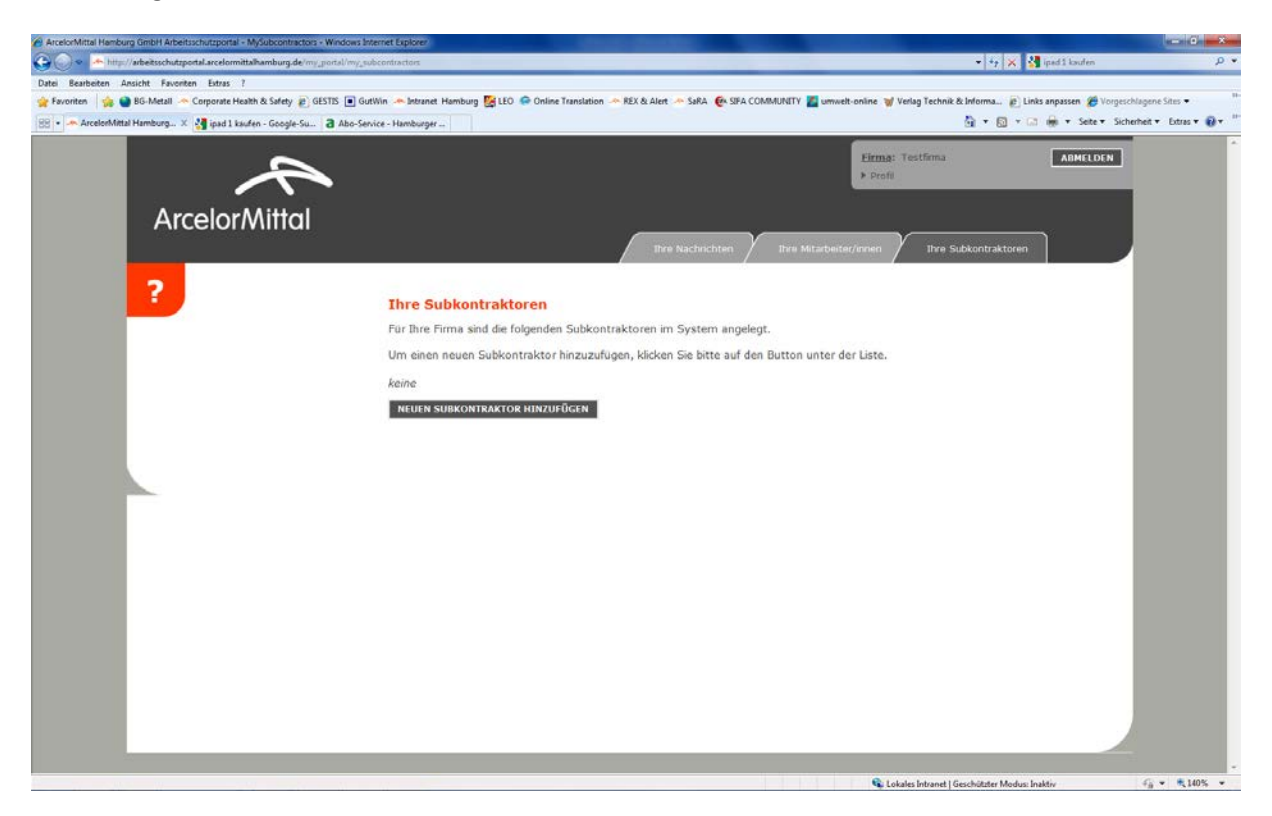

Nachrichten von ArcelorMittal Hamburg

| crimital Hamourg umbri Arbeitschutzportal - Wywaldox - Windows zw | emet Explorer                                                                                                    |                                        |                                                              |                               |
|-------------------------------------------------------------------|----------------------------------------------------------------------------------------------------|----------------------------------------|--------------------------------------------------------------|-------------------------------|
| Raubatan Anciekt Excertan Ester 7                                 | and an and a second second s |                                        | -1.41×1.51 (eq.)                                             | annes.                        |
| voriten   🏤 🕋 BG-Metall Corporate Health & Safety 😰 GESTIS [      | 🜒 GutWin 🐣 Intranet Hamburg 👺 LEO 🥔 Online Translati                                                                                                    | on 🥕 REX & Alert 🐣 SaRA 🕐 SIFA COMMUNI | IV 📕 umwelt-online 🤘 Verlag Technik & Informa 🗿 Links anpass | en 🍘 Vorgeschlagene Sites 🔹   |
| ArcelorMittal Hamburg X 💐 ipad 1 kaufen - Google-Su 3 Al          | o-Service - Hamburger                                                                                                    |                                        | 9 • 8 • a + •                                                | Seite + Sicherheit + Extras + |
|                                                                   |                                                                                                    |                                        |                                                              |                               |
|                                                                   |                                                                                                    |                                        | Eirma: Testfirma                                             | BMELDEN                       |
|                                                                   |                                                                                                    |                                        | ► Profil                                                     |                               |
| A week a week a state of                                          |                                                                                                    |                                        |                                                              |                               |
| Arcelor/Mittal                                                    |                                                                                                    |                                        |                                                              |                               |
|                                                                   |                                                                                                    | Thre Nachrichten                       | a Mitarbeiter/innen 🗡 Thre Subkontraktoren 📄                 |                               |
|                                                                   |                                                                                                    |                                        |                                                              | _                             |
| ?                                                                 | The second second second                                                                                                    |                                        |                                                              |                               |
|                                                                   | Ihre Nachrichten                                                                                                    |                                        |                                                              |                               |
|                                                                   | Zur Zeit liegen folgende Nachrichten fü                                                                                                    | r Sie vor.                             |                                                              |                               |
|                                                                   | Datum Betreff g                                                                                                    | relesen                                |                                                              |                               |
|                                                                   | 11.05.2011 Testnachricht                                                                                                    | LESEN LÖSCHEN                          |                                                              |                               |
|                                                                   | 29.03.2011 Herzlich willkommen                                                                                                    | LESEN LÖSCHEN                          |                                                              |                               |
|                                                                   |                                                                                                    |                                        |                                                              |                               |
|                                                                   |                                                                                                    |                                        |                                                              |                               |
|                                                                   |                                                                                                    |                                        |                                                              |                               |
|                                                                   |                                                                                                    |                                        |                                                              |                               |
|                                                                   |                                                                                                    |                                        |                                                              |                               |
|                                                                   |                                                                                                    |                                        |                                                              |                               |
|                                                                   |                                                                                                    |                                        |                                                              |                               |
|                                                                   |                                                                                                    |                                        |                                                              |                               |
|                                                                   |                                                                                                    |                                        |                                                              |                               |
|                                                                   |                                                                                                    |                                        |                                                              |                               |
|                                                                   |                                                                                                    |                                        |                                                              |                               |
|                                                                   |                                                                                                    |                                        |                                                              |                               |
|                                                                   |                                                                                                    |                                        |                                                              |                               |
|                                                                   |                                                                                                    |                                        |                                                              |                               |
|                                                                   |                                                                                                    |                                        |                                                              | 1.1                           |
|                                                                   |                                                                                                    |                                        |                                                              |                               |
|                                                                   |                                                                                                    |                                        |                                                              |                               |

Anmeldung als Mitarbeiter mit Kenncode der Fremdfirma zur Unterweisung unter:

http://arbeitsschutzportal.arcelormittal.hamburg/

| ArcelorMittal Hamburg GmbH Arbeitsschutzportal - Pages - Windows Internet Explo |                                                                                                    | and the second second second second second second second second second second second second second second second |                        |
|---------------------------------------------------------------------------------|----------------------------------------------------------------------------------------------------|----------------------------------------------------------------------------------------------------|------------------------|
| G 🔘 🔹 http://arbeitsschutzportal.arcelormittalhamburg.de/                       |                                                                                                    | 🔹 🕂 🗙 🛂 ipad 1 kaufen                                                                                            | • م                    |
| Datei Bearbeiten Ansicht Favoriten Extras ?                                     |                                                                                                    |                                                                                                    |                        |
| 👷 Favoriten 🛛 🏟 🔮 BG-Metall 🗢 Corporate Health & Safety 🐑 GESTIS 🔳 Ge           | tWin 🐣 Intranet Hamburg 👺 LEO 🤗 Online Translation 🐣 REX & Alert 🐣 SaRA 🛭 🚱 SIFA COMMUNITY 🖉 umwelt-online 🧋 Verlag Techn                                                                                                    | ik & Informa 👔 Links anpassen 🏾 🏉 Vorgesch                                                                       | Nagene Sites •         |
| 😸 🔹 🦛 ArcelorMittal Hamburg X 🔮 ipad 1 kaufen - Google-Su 👌 Abo-Se              | vice - Hamburger                                                                                                    | 👌 🔹 🔯 🕆 🖾 👼 💌 Seite 🕶 Siche                                                                                      | rheit 🔹 Extras 🕶 🔞 🛪 🦈 |
| ArcelorMittal                                                                   | Herzlich willkommen!<br>Die Sicherheit bei allen Arbeiten auf unserem Gelände hat für uns höchste Priorität! Dieses Portal bietet<br>Ihnen Zugiff auf alle notwendigen Informationen zu diesem Thems und die Moglicheit, nach der<br>Sicherheitsunterweisung einen Sicherheitspäß für den Zugang zu unserem Gelände zu erwerben.<br>Anmeldung zur Sicherheitsunterweisung:<br>Kenncode 0815<br>AMHELDEN |                                                                                                    |                        |
|                                                                                 | Anmeldung myPortal (Info-Bereich und Datenverwaltung):                                                                                                    |                                                                                                    |                        |
|                                                                                 | Kenncode                                                                                                    |                                                                                                    |                        |
|                                                                                 | Parswort                                                                                                    |                                                                                                    |                        |
|                                                                                 | Pasaron                                                                                                    |                                                                                                    |                        |
|                                                                                 | ANMELDEN PASSWORT VERGESSEN?                                                                                                    |                                                                                                    |                        |
|                                                                                 |                                                                                                    |                                                                                                    |                        |
|                                                                                 | Lokales intranet                                                                                                    | a deschutzter modus: måktiv                                                                                      | TB - 140% -            |

Eigenen Namen auswählen

|                                                                     | and the second second sec                                                                                                    | (ica) i       |
|---------------------------------------------------------------------|----------------------------------------------------------------------------------------------------|---------------|
| Mtp://arbeitsschutzportal.arcdormittalhamburg.de/courses/employee   | D C Con Con Hardy-Header - Fr. D bronk communications.com AceloMital Hamburg Sm., X D Patrefirmen-Potal - Homes.                                                                                                    |               |
| earbeiten Ansicht Favoriten Extras 7                                |                                                                                                    |               |
| egner, wen- vanwok 🔛 Long Products Europe L.I 👿 Çük'ven - AccessPon | z 🔍 zuse undersondunge 🖺 un einem um eine under geno 🗸 meh ugenz zugen under zugen under zugen die konstruktion der Kr. 🖂 zurgegebenning (zu beziehlter eine Versiehlter eine Versiehlter ein | numes nameurg |
| $\sim$                                                              | Barnes                                                                                                    |               |
|                                                                     | Firmai: Technische Universität Hamturg-                                                                                                    |               |
|                                                                     | ABHELDEN                                                                                                    |               |
| ArcelorMitta                                                        |                                                                                                    |               |
|                                                                     |                                                                                                    |               |
|                                                                     |                                                                                                    |               |
|                                                                     |                                                                                                    |               |
|                                                                     |                                                                                                    |               |
|                                                                     | Mitarbeiter                                                                                                    |               |
|                                                                     | Bitte geben Sie Ihren Vor- und Nachnamen sowie Ihr Geburtsdatum ein,                                                                                                    |               |
|                                                                     |                                                                                                    |               |
|                                                                     | Varname                                                                                                    |               |
|                                                                     |                                                                                                    |               |
|                                                                     | Nachname                                                                                                    |               |
|                                                                     | Geburtsdatum 20 V. Oktober V. 2016 V                                                                                                    |               |
|                                                                     |                                                                                                    |               |
|                                                                     | WEITER                                                                                                    |               |
|                                                                     |                                                                                                    |               |
|                                                                     |                                                                                                    |               |
|                                                                     |                                                                                                    |               |
|                                                                     |                                                                                                    |               |
|                                                                     |                                                                                                    |               |
|                                                                     |                                                                                                    |               |
|                                                                     |                                                                                                    |               |
|                                                                     |                                                                                                    |               |
|                                                                     |                                                                                                    |               |
|                                                                     |                                                                                                    |               |
|                                                                     |                                                                                                    |               |
|                                                                     |                                                                                                    |               |
|                                                                     |                                                                                                    |               |
|                                                                     |                                                                                                    |               |
|                                                                     |                                                                                                    |               |
|                                                                     |                                                                                                    |               |
|                                                                     |                                                                                                    |               |

Weitere Kontrollfelder ausfüllen: Namen eingeben, Sprache wählen, alle Themen auswählen!

# Unterweisung durchführen

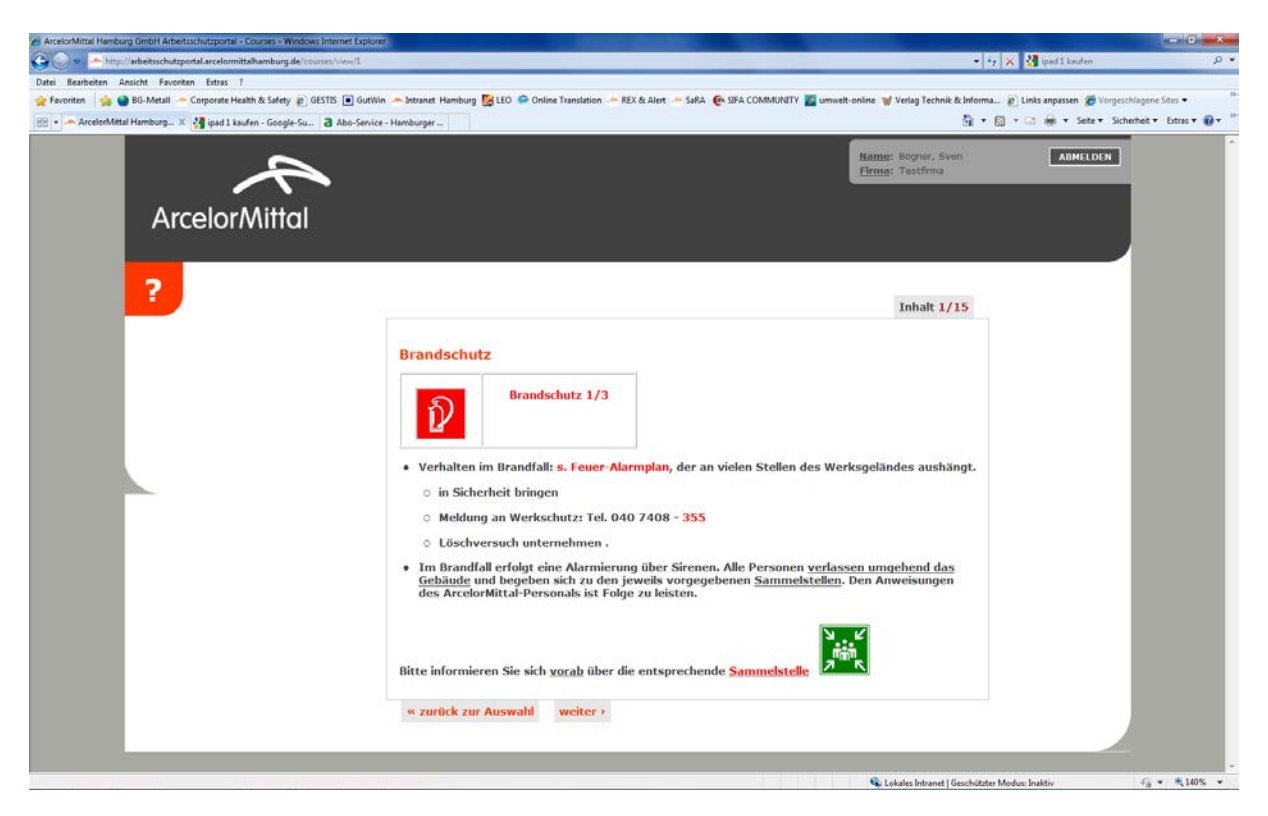

## Test durchführen

| ArcelorMittal Hamburg GmbH Arbeitsschutzportal - Test - Windows Internet Exp | lover                                                                                          |                                      |                                  | - 0 - *                  |
|------------------------------------------------------------------------------|------------------------------------------------------------------------------------------------|--------------------------------------|----------------------------------|--------------------------|
| 🗿 🔵 🔹 🌁 http://arbeitsschutzportal.arcelormittalhamburg.de/tests/questio     | n                                                                                              |                                      | 🔸 😽 🗙 🛃 iped 1 koufen            | م                        |
| Datei Bearbeiten Ansicht Favoriten Extras ?                                  |                                                                                                |                                      |                                  |                          |
| 😭 Favoriten 🛛 🎲 🌑 BG-Metall 🗠 Corporate Health & Safety 😰 GESTIS 💽           | GutWin 🐣 Intranet Hamburg 🔛 LEO 🤗 Online Translation 🦟 REX & Alert 🦽 SaRA 🔮 SIFA COMMUNITY 🎽 u | mwelt-online 🦋 Verlag Technik & Info | erma 😰 Links anpassen 🏾 Vorgesch | agene Sites •            |
| 88 • ArcelorMittal Hamburg X 🕌 ipad 1 kaufen - Google-Su 👌 Abo               | -Service - Hamburger                                                                           | 9                                    | * 🛐 * 🖃 👘 ▼ Seite ▼ Sicher       | heit 🔻 Extras 🕶 🔞 🔻      |
|                                                                              |                                                                                                | Name: Meler, Max<br>Flema: Testfirma | ABMELDEN                         |                          |
| ArcelorMittal                                                                |                                                                                                |                                      |                                  |                          |
|                                                                              |                                                                                                |                                      |                                  |                          |
| <b>.</b>                                                                     |                                                                                                | Testfortschritt 4 %                  |                                  |                          |
|                                                                              | Was muss ich tun, wenn durch meine Arbeit Gefahrenbereiche entstehen?                          |                                      |                                  |                          |
|                                                                              | C nichts<br>C Aufpassen                                                                        |                                      |                                  |                          |
|                                                                              | Weiter                                                                                         |                                      | _                                |                          |
|                                                                              |                                                                                                |                                      |                                  |                          |
|                                                                              |                                                                                                |                                      |                                  |                          |
|                                                                              |                                                                                                |                                      |                                  |                          |
|                                                                              |                                                                                                |                                      |                                  |                          |
| tia.                                                                         |                                                                                                | S Lokales Intranet   Geschi          | itzter Modus: Inaktiv            | ≤ <sub>0</sub> • €140% • |

## Zertifikat ausdrucken

| ArcelorMittal Hamburg GmbH Arbeitsschutzportal - Test - Windo | tess Enternet Explorer                                                                                                    |                                                                                                    |                       |
|---------------------------------------------------------------|----------------------------------------------------------------------------------------------------|----------------------------------------------------------------------------------------------------|-----------------------|
| Image: http://arbeitsschutzportal.arcelormittalhamburg.c      | de hets/results                                                                                                    | • * <sub>7</sub> × iped1 kouten                                                                                                    | 4                     |
| tei Bearbeiten Ansicht Favoriten Extras 7                     | a) ANTE a Gallin - a lateral Membra 2010 - Anton Translation - a RY & And - a Sub - 6, 000 AMARINETY - annual value                                                                                                    | and Markow Tarakash & Information (1971) Links association (1971)                                                                                                    | hlanna film =         |
| a forelad that Homburn V Brout he for Court                   |                                                                                                    | The second contract of the second second sec | unbeit v Extras v 😡 v |
| P Arcelonvintar Hamburg X gipad 1 kauten - Google             | -su d Abo-service - Hamburger                                                                                                    | 31 · 62 · 60 · 344 · 344                                                                                                    |                       |
| ~                                                             | Hat                                                                                                    | net Moier, Max                                                                                                    |                       |
|                                                               |                                                                                                    | na: Testfima                                                                                                    |                       |
|                                                               |                                                                                                    |                                                                                                    |                       |
| ArcelorMitto                                                  |                                                                                                    |                                                                                                    |                       |
|                                                               |                                                                                                    |                                                                                                    |                       |
|                                                               |                                                                                                    |                                                                                                    |                       |
| 2                                                             |                                                                                                    |                                                                                                    |                       |
|                                                               |                                                                                                    |                                                                                                    |                       |
|                                                               | Sie haben den Test best?                                                                                                    |                                                                                                    |                       |
|                                                               | Sie haben 24 von 24 Fragen m<br>Sie können sich nun Ihr Zert?                                                                                                    |                                                                                                    |                       |
|                                                               |                                                                                                    |                                                                                                    |                       |
|                                                               | ZERTIFIKATANSEHEN                                                                                                    |                                                                                                    |                       |
|                                                               |                                                                                                    |                                                                                                    |                       |
|                                                               | Ihre Testauswertung                                                                                                    |                                                                                                    |                       |
|                                                               | Frage:                                                                                                    |                                                                                                    |                       |
|                                                               | wann dan ich ein Gerust betreten r                                                                                                    |                                                                                                    |                       |
|                                                               | Ihre Antwort:                                                                                                    |                                                                                                    |                       |
|                                                               | nur wenn es sichtbar megegeben wurde (zettel am Gerust)                                                                                                    |                                                                                                    |                       |
|                                                               | Richtigi                                                                                                    |                                                                                                    |                       |
|                                                               | Frage:                                                                                                    |                                                                                                    |                       |
|                                                               | was mass ich tun, wenn durch meine Arbeit Gelahrenbereiche entstenen?                                                                                                    |                                                                                                    |                       |
|                                                               | thre Antwort:<br>Colabranheavish also assess sociales hall and area politiked at used                                                                                                    |                                                                                                    |                       |
|                                                               | Bioblint                                                                                                    |                                                                                                    |                       |
|                                                               | Rectug:                                                                                                    |                                                                                                    |                       |
|                                                               | Frage:                                                                                                    |                                                                                                    |                       |
|                                                               | Hereite i Bertrinteninter wahren we der einem mediktinschen Houdilf                                                                                                    |                                                                                                    |                       |
|                                                               | Ihre Antwort:                                                                                                    |                                                                                                    |                       |
|                                                               | Pichtial                                                                                                    |                                                                                                    |                       |
|                                                               | And the second second sec |                                                                                                    |                       |
|                                                               |                                                                                                    | Lokales Intranet I Geschützter Modus: Inaktiv                                                                                                    | ····                  |

## Zertifikat mitbringen und beim Werkschutz zeigen

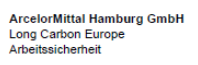

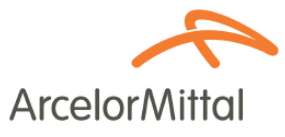

### Sicherheitszertifikat

Unten genannter Mitarbeiter hat das Sicherheitszertifikat der Arcelor/Mittal Hamburg GmbH erfolgreich erworben.

| Name,<br>Vorname:               | Meier,<br>Max                                                  | Geburtsdatum:            | 12.05.2011 |
|---------------------------------|----------------------------------------------------------------|--------------------------|------------|
| Firma:                          | Testfirma                                                      |                          |            |
| Zertifikatstyp:                 | Sicherheitsunterweisung ArcelorMittal Datum de<br>Unterweisung |                          | 12.05.2011 |
| Themeninhalte der Unterweisung: |                                                                |                          |            |
| Brandschutz     Die Goldene     | Sicherhe     Regeln bei ArcelorMittal     Umwelts              | itsunterweisung<br>chutz |            |
| Gültig bis:                     | s: 12.05.2012 Zertifikatsnummer: KTZKJW                        |                          | KTZKJWF4   |

Dieses Sicherheitszertifikat im Zusammenhang mit dem Werksausweis ermächtigt den Inhaber das Werksgelände zu betreten. Die Unterweisung vor Ort erfolgt schriftlich durch den jeweiligen Auftraggeber der ArcelorMittal Hamburg GmbH.

Mit meiner Unterschrift bestätige ich meine persönliche Teilnahme an der Sicherheitsunterweisung und dass ich alle Themen verstanden habe.

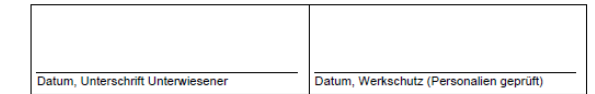

Dieses Zertifikat bitte beim ersten Betreten des Werksgeländes von ArcelorMittal Hamburg dem Werkschutz zusammen mit einem gültigen Personalausweis vorlegen.

| ArcelorMittal Hamburg GmbH  |
|-----------------------------|
| Dradenaustr. 33             |
| 21129 Hamburg               |
| www.arcelormittalhamburg.de |
|                             |